# Fritz.Box hinter dem SP-H optimiertes Setup ohne SIP-PROXY und mit IPv6 Prefix Delegation und vieles mehr.

Achtung, funktioniert nur mit Firmware <= V2 ..012.

ANWENDUNG AUF EIGENE GEFAHR! Ich übernehme keine Verantwortung falls etwas schief geht!

danXde

Vorab möchte ich noch anmerken:

- danke an *stricted* für das Einrichten des Forum
- danke an *eMKay77, stricted, hefr54* f
  ür die vielen Tool's und Fortschritte f
  ür das Tunning des SP-H
- danke f
  ür die weiteren Tipps und Tricks und Feedback bei allen, die sonst dazu beigetragen haben ...sorry sind zu viele, dass ich diese nicht namentlich erwähne.
- Ebenfalls danke an *Mithcair* für die Vorarbeit des Dokuments "DSL+LTE Tunnel brechen", welches ich als Grundlage für die Doku genutzt habe

# 1 Einführung

Ihr solltet die Anleitung erst mit Sorgfalt durchlesen (ja, bis zum Schluss), da ihr sonst schwerwiegende Fehler verursachen könnt. Außerdem solltet ihr euch über jede Sache (Befehle/Quelltext) informieren der hier geschrieben wird, man weiß halt dann wirklich was man macht und lernt was dabei.

Ich verlinke hier außerdem nochmal alle Foren-Threads die ich dazu genutzt habe um diese Anleitung zu schreiben. Die am besten ebenfalls durchlesen. Alle nicht erwähnten Themen findet Ihr ebenfalls im Forum. Einfach mal die Suche benutzen.

Allgemeine Threads über die jeweiligen Schritte:

- 1. tools zum ent-/verschlüsseln der config
- 2. <u>Telnet aktivieren</u>
- 3. Schreibzugriff auf rootfs
- 4. <u>SSH dropbear einrichten</u>
- 5. Bootstrap Erweiterungen / Änderungen auf USB auslagern
- 6. Spielplatz-Extrem -- oder BusyBox-MIPS in der Vollversion und offiziell

Der Umfang des erklärten Setups ist so, das der SP-H nur

- DSL
- LTE
- Hybrid
- DynDNS

erledigt. Sämtliche anderen Funktionen werden in der Fritz.Box realisiert. Ich setze die AVM 7490 ein, diese macht:

- VoIP Telekom
- VoIP Sipgate
- DECT für Fritz!Phone
- SIP-Server für Fritz!Fon (Softclient APP)
- DHCP für die Clients
- WLAN
- LAN
- Kindersicherung
- VPN Client-Access für die Handy's von Aussen
- Optional HTTPS-Zugriff auf die Fritz.Box von Aussen

# 2 Netzwerkübersicht

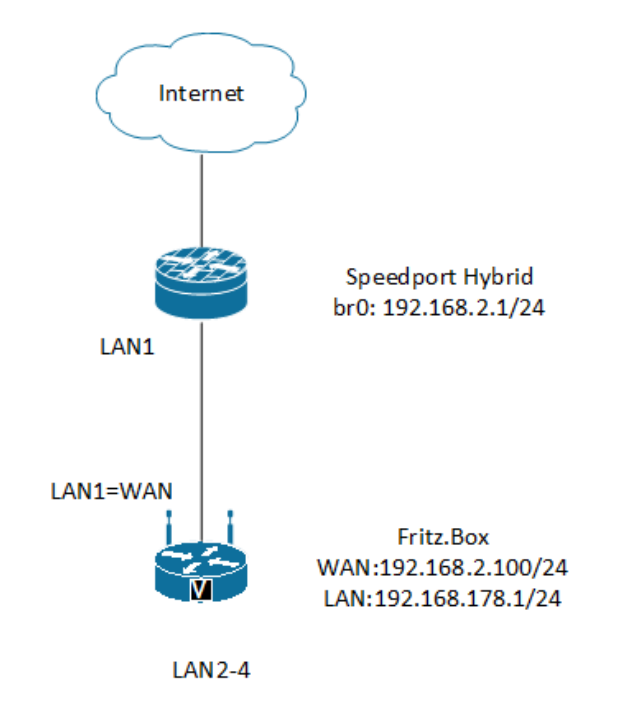

# 3 FTP vorbereiten

Vorab bereiten wir noch den FTP-Access vor:

- 1. Einen USB-Stick in den SP-H stecken
- 2. Dann einen User im Menü unter Heimnetzwerk nach Wahl anlegen und den FTP- und FTPS-Zugriff aus dem internen Netz erlauben:

| peedport Hybrid                             | Diversicht Internet                                   | Telefonie        | Reimmetzwerk          | Einstellungen Engineer-M                |
|---------------------------------------------|-------------------------------------------------------|------------------|-----------------------|-----------------------------------------|
| N-Grundeinstellungen<br>N-Zugriff verwalten | Netzwerkspeicher                                      | Was ist e        | in Netzwerkspeicher?  | Sicherheits-Status                      |
| Natzwerkspeicher                            | Übersicht Netzwerkspeicher     Ordner synchronisieren |                  |                       | Liste der sicheren<br>E-Mail-Server aus |
|                                             | Daten sichern     Benutzer verwalten                  |                  |                       | Telekom-Datenschutz                     |
|                                             |                                                       | Warum solite ich | Benutzer verwalten?   | 1 Aus                                   |
|                                             | User1                                                 |                  | 🖾 löschen             | WLAN TO GO Status                       |
|                                             | Benutzername<br>Passwort                              | User1            |                       | Kostenioser Zugang an weltweit vielen   |
|                                             | Benutzerordner                                        | Was.is           | t ein Benutzerordner? |                                         |
|                                             | Weitere Ordner freigeben                              |                  | Was bedeutet das?     |                                         |
|                                             |                                                       | Durchsuchen      | nur lesen             |                                         |
|                                             | Zugriff per FTP auf den Benutzerordner                | 🗌 auch aus dem I | Was ist FTP / FTPS?   |                                         |
|                                             | FTPS-Zugriff erlauben                                 | i auch aus dem I | nternet               |                                         |

## 4 Telnet aktivieren

### 4.1 Wiederherstellungssicherung auf dem PC sichern

Die Einstellungssicherung des Speedport Hybrid (SP-H) runterladen unter Einstellungen (Oben rechts in der WebUI (Erreichbar unter 192.168.2.1). Diese dient zum einen als Sicherheit, zum anderen als Ausgangsdatei für die weiteren Schritte.

Daher solltet Ihr Euch eine weitere Kopie zur Sicherheit nochmal in einen anderen Ordner ablegen.

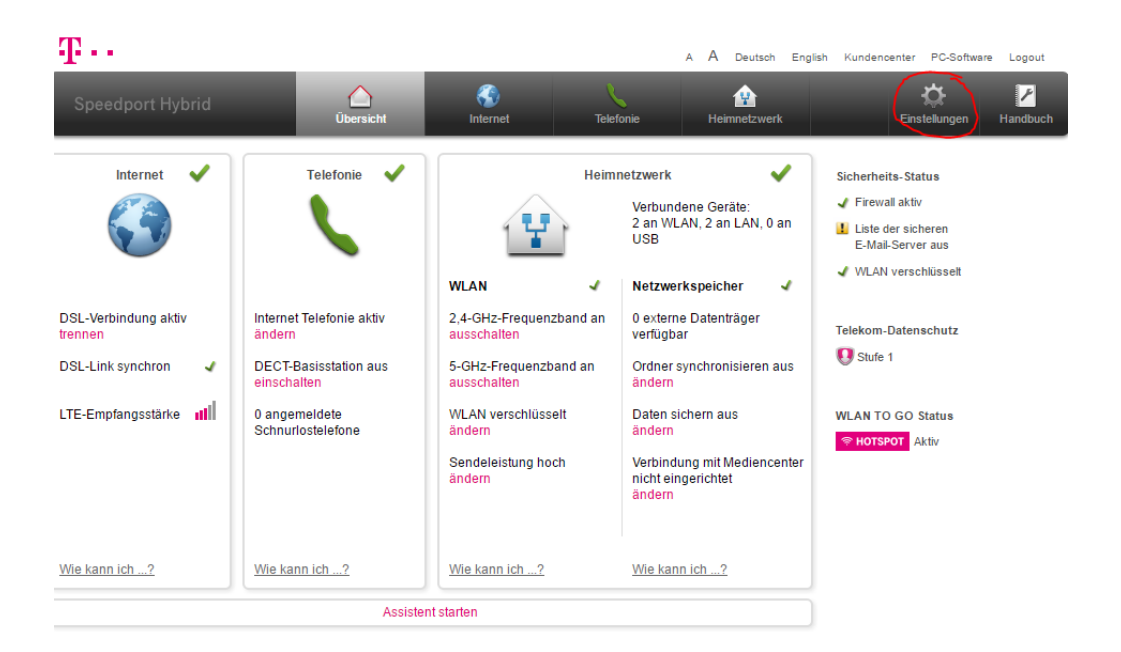

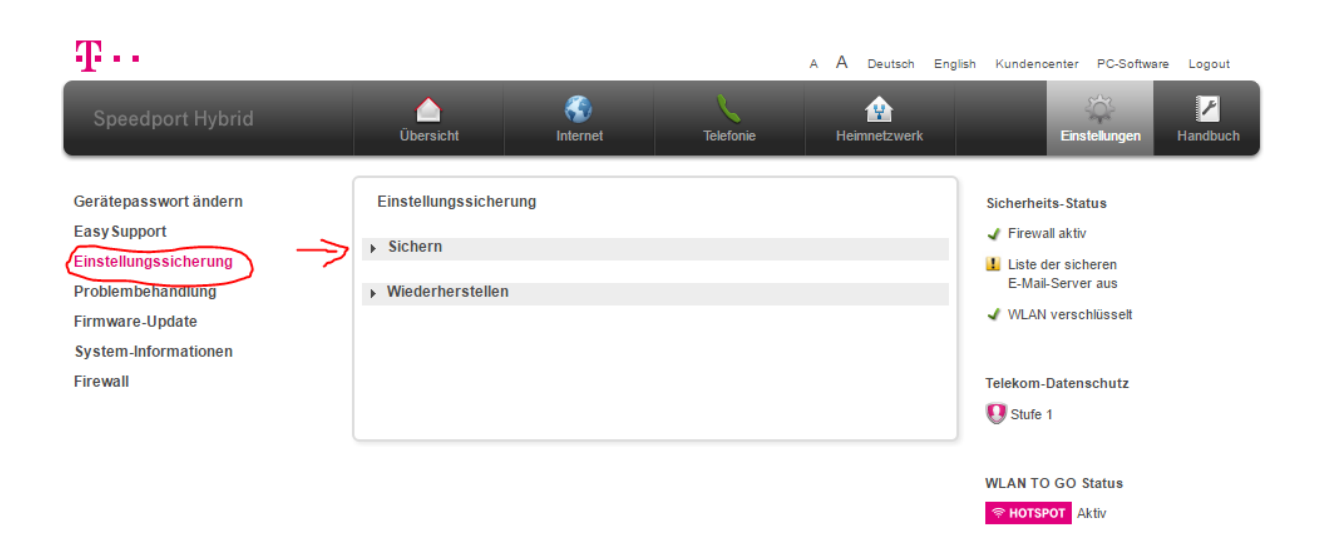

Einstellungssicherung

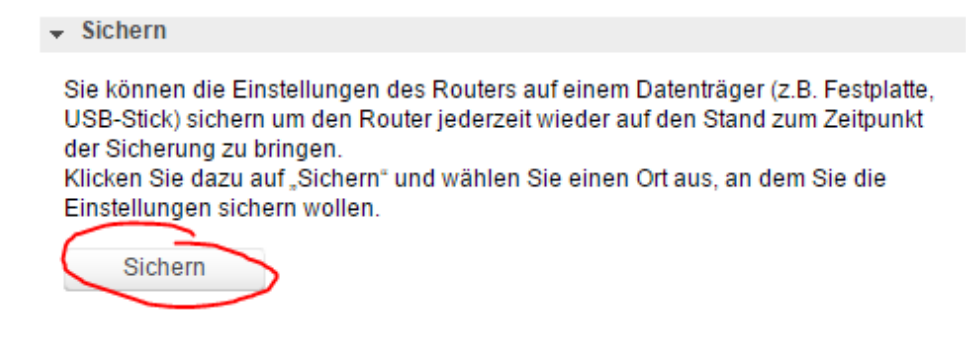

### 4.2 Wiederherstellungssicherung entschlüsseln

- 4.2.1 Windows
- 1. Das Programm SPHDecode runterladen unter

https://github.com/Stricted/SPHDecode/releases

- 2. Das Programm auspacken und in einen Ordner speichern
- 3. Dann das Programm SPHDecode.exe öffnen und
  - a. als "Source File" die heruntergeladene Wiederherstellungssicherung auswählen,
  - b. dann mit "Save File" auswählen wo die entschlüsselte Datei gespeichert werden soll.
  - c. Dann klickt ihr auf "decrypt". Nun befindet sich die Datei im vorher angegebenen Speicherort.
- 4. Diese müsst ihr nun entweder mit Notepad++ oder ganz einfach WordPad öffnen. Dort ändert ihr den Eintrag:

Damit aktiviert ihr den Telnet Service vom Router. Dann müsst ihr noch den User für Telnet bearbeiten:

```
<X Cli>
       <UserInfo NumberOfInstances="2">
       <UserInfoInstance InstanceID="1" Username="!!Huawei" Userpassword="@HuaweiHgw"</pre>
       Userlevel="0" Timestamp="0000-00-00 00:00:00" Size="0"/>
       <UserInfoInstance InstanceID="2" Username="user" Userpassword="user" Userlevel="0"</pre>
       Timestamp="0000-00-00 00:00:00" Size="0"/>
       </UserInfo>
       </X_Cli>
Um in:
       <X Cli>
       <UserInfo NumberOfInstances="2">
       <UserInfoInstance InstanceID="1" Username="mein USERNAME" Userpassword="mein PASSWORT"</pre>
       Userlevel="0" Timestamp="0000-00-00 00:00:00" Size="0"/>
       <UserInfoInstance InstanceID="2" Username="user" Userpassword="user" Userlevel="0"</pre>
       Timestamp="0000-00-00 00:00:00" Size="0"/>
       </UserInfo>
       </X Cli>
```

Den Username und das Userpassword müsst ihr euch selbst was einfallen lassen. Ändern müsst ihr nur die erste InstanceID. Mit den selbst angegebenen Username und Userpassword meldet ihr euch später via z.B. putty auf euren Router an.

Nun noch der Nebenkriegsschauplatz FTP. Der Benutzer "User1" wurde bereits in Kapitel 3 angelegt, für diesen wird den Pfad von /mnt in / geändert:

```
<UserAccount NumberOfInstances="2">
<ObjExtention MaxInstanceNum="2"/>
<UserAccountInstance InstanceID="1" Enable="0" Username="GUEST" Password="9876543AB."
AllowFTPAccess="1" X_AllowFTPSAccess="1" AllowHTTPAccess="0" X_AllowFTPInternetAccess="0"
X_AllowFTPSInternetAccess="0" X_AllPath="0" X_Permissions="1" X_UserFolder=""/>
<UserAccountInstance InstanceID="2" Enable="1" Username="USER1" Password="mein_PASSWORT"
AllowFTPAccess="1" X_AllowFTPSAccess="1" AllowHTTPAccess="0" X_AllowFTPInternetAccess="0"
X_AllowFTPAccess="1" X_AllowFTPSAccess="1" AllowHTTPAccess="0" X_AllowFTPInternetAccess="0" </pre>
```

ändern in:

```
<UserAccount NumberOfInstances="2">
<ObjExtention MaxInstanceNum="2"/>
<UserAccountInstance InstanceID="1" Enable="0" Username="GUEST" Password="9876543AB."
AllowFTPAccess="1" X_AllowFTPSAccess="1" AllowHTTPAccess="0" X_AllowFTPInternetAccess="0"
X_AllowFTPSInternetAccess="0" X_AllPath="0" X_Permissions="1" X_UserFolder=""/>
<UserAccountInstance InstanceID="2" Enable="1" Username="USER1" Password="mein_PASSWORT"
AllowFTPAccess="1" X_AllowFTPSAccess="1" AllowHTTPAccess="0" X_AllowFTPInternetAccess="0"
X_AllowFTPSInternetAccess="0" X_AllPath="0" X_Permissions="1" X_UserFolder="//>
</UserAccount>
```

- 5. Die Datei speichern (bei Notepad++ darauf achten, das die Datei im Linux-Format gespeichert wird) bei Wordpad sollte das so passen, wenn Ihr es im TXT abspeichert.-.
- 6. Nun geht ihr wieder in das SPHDecode Programm und macht nun das Gleiche wie bei Schritt 3. Und klickt ihr statt "decrypt" auf "encrypt".
- 7. Die nun gespeicherte Datei ladet ihr wieder auf euren Router mit dem Reiter "Wiederherstellen" in den Einstellungen.

Hinweis: Wenn sich die Datei nicht einlesen lässt, könnte das an den falschen Text-Umbrüchen liegen.

| $\mathbf{T}$                                                                        |                                                                                                    |                 |                                                                                                    | A A | Deutsch    | English | Kundencenter | PC-Softwa       | re Logout     |
|-------------------------------------------------------------------------------------|----------------------------------------------------------------------------------------------------|-----------------|----------------------------------------------------------------------------------------------------|-----|------------|---------|--------------|-----------------|---------------|
| Speedport Hybrid                                                                    | Úbersicht                                                                                                    | (S)<br>Internet | Telefonie                                                                                                    | He  | imnetzwerk |         | Ein          | ې<br>stellungen | ✓<br>Handbuch |
| Gerätepasswort ändern<br>Easy Support<br>Einstellungssicherung<br>Problembehandlung | Einstellungssiche<br>• Sichern<br>• Wiederherstellei                                                                                                    |                 | Sicherheits-Status  Firewall aktiv  Liste der sicheren E-Mail-Server aus WLAN verschlüsselt  Telekom-Datenschutz Stufe 1  WLAN TO GO Status |     |            |         |              |                 |               |
| Firmware-Update<br>System-Informationen<br>Firewall                                 | Wenn Sie die Einstellungen des Routers zuvor auf einem Datenträger gesichert<br>haben, können Sie den Router wieder auf den Stand zum Zeltpunkt der<br>sicherung bringen.<br>Klicken Sie dazu auf "Wiederherstellen" und wählen Sie die gewünschte<br>sicherungsdatei auf Ihrem Datenträger aus.<br>Datei auswählen Keine ausgewählt<br>Wiederherstellen |                 |                                                                                                    |     |            |         |              |                 |               |

Jetzt sollte der Router neustarten und damit die Config übernehmen.

8. Nun könnt ihr euch mit "putty" auf Telnet anmelden (192.168.2.1). Dort gebt ihr dann die Anmeldedaten ein die ihr vorher in der Config geändert habt.

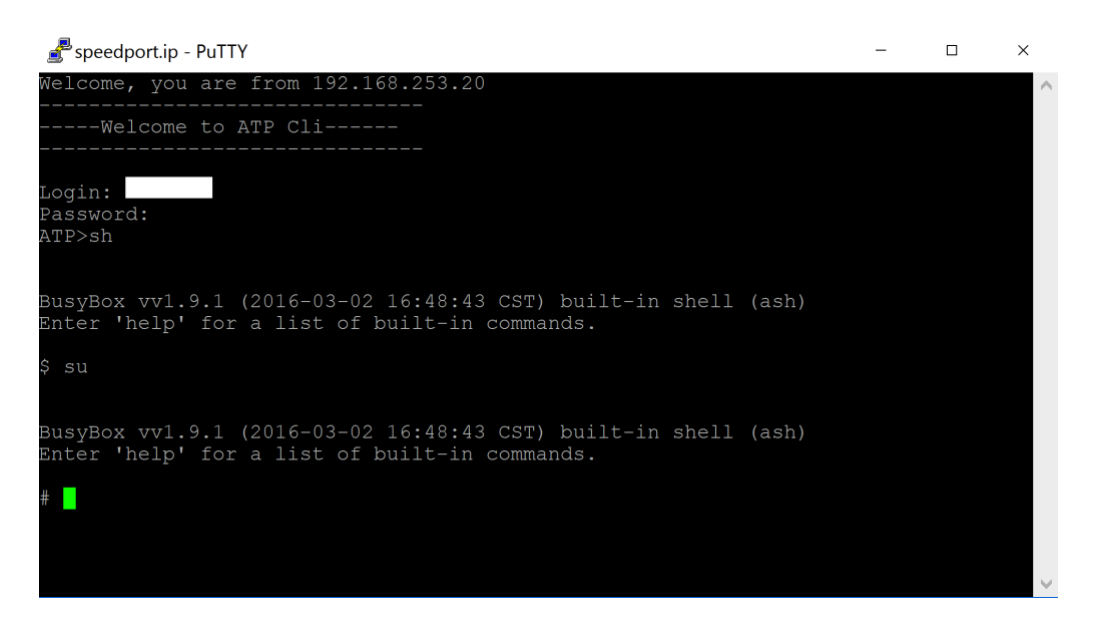

Um nun in der Shell vom Router zu landen, gebt ihr einfach "sh" in die Konsole ein, damit ihr Änderungen durchführen könnt müsst ihr euch noch zu "root" machen, indem ihr per "su" zu diesem Userkontext wechselt.

#### 4.2.2 Linux (mit Ubuntu-Installation 16.04 durchgeführt)

#### 1. Das Skript runterladen unter

http://pastebin.com/SRvMGk1n

- 2. Vereinfachung für's leichtere Handling: In -s speedport\_hybrid\_configtool.py.py sph.py
- 3. Ausführbar machen chmod 777 sph.py
- 4. Entschlüsseln

sph.py decrypt Speedport\_Hybrid\_050124.02.00.012\_xx.xx.xxxx\_xxxx.config SPH-DECRYT.TXT

#### 5. Jetzt in einem Editor Eurer Wahl öffnen und editieren:

<X\_ServiceManage TelnetEnable="0" TelnetPort="23" KeyEquipMode="0"/>
Um in:

<X\_ServiceManage TelnetEnable="1" TelnetPort="23" KeyEquipMode="0"/>

Damit aktiviert ihr den Telnet Service vom Router. Dann müsst ihr noch den User für Telnet bearbeiten:

```
<X_Cli>
<UserInfo NumberOfInstances="2">
<UserInfoInstance InstanceID="1" Username="!!Huawei" Userpassword="@HuaweiHgw"
Userlevel="0" Timestamp="0000-00-00 00:00" Size="0"/>
<UserInfoInstance InstanceID="2" Username="user" Userpassword="user"
Userlevel="0" Timestamp="0000-00-00 00:00:00" Size="0"/>
</UserInfo>
</X_Cli>
```

Um in:

```
<X_Cli>
<UserInfo NumberOfInstances="2">
<UserInfoInstance InstanceID="1" Username="mein_USERNAME"
Userpassword="mein_PASSWORT" Userlevel="0" Timestamp="0000-00-00 00:00:00"
Size="0"/>
<UserInfoInstance InstanceID="2" Username="user" Userpassword="user"
Userlevel="0" Timestamp="0000-00-00 00:00:00" Size="0"/>
</UserInfo>
</X_Cli>
```

Den Username und das Userpassword müsst ihr euch selbst was einfallen lassen. Ändern müsst ihr nur die erste InstanceID. Mit den selbst angegebenen Username und Userpassword meldet ihr euch später via z.B. putty auf euren Router an.

Nun noch der Nebenkriegsschauplatz FTP. Der Benutzer "User1" wurde bereits in Kapitel 3 angelegt, für diesen wird den Pfad von /mnt in / geändert:

```
<UserAccount NumberOfInstances="2">
       <ObjExtention MaxInstanceNum="2"/>
       <UserAccountInstance InstanceID="1" Enable="0" Username="GUEST" Password="9876543AB."</pre>
       AllowFTPAccess="1" X AllowFTPSAccess="1" AllowHTTPAccess="0"
       X AllowFTPInternetAccess="0" X AllowFTPSInternetAccess="0" X AllPath="0"
       X Permissions="1" X UserFolder=""/>
       <UserAccountInstance InstanceID="2" Enable="1" Username="USER1"
       Password="mein PASSWORT" AllowFTPAccess="1" X AllowFTPSAccess="1" AllowHTTPAccess="0"
       X AllowFTPInternetAccess="0" X_AllowFTPSInternetAccess="0" X_AllPath="0"
       X Permissions="1" X UserFolder="/mnt"/>
       </UserAccount>
Ändern in:
       <UserAccount NumberOfInstances="2">
       <ObjExtention MaxInstanceNum="2"/>
       <UserAccountInstance InstanceID="1" Enable="0" Username="GUEST" Password="9876543AB."
       AllowFTPAccess="1" X AllowFTPSAccess="1" AllowHTTPAccess="0"
       X AllowFTPInternetAccess="0" X AllowFTPSInternetAccess="0" X AllPath="0"
       X_Permissions="1" X_UserFolder=""/>
       <UserAccountInstance InstanceID="2" Enable="1" Username="USER1"</pre>
```

```
Password="mein_PASSWORT" AllowFTPAccess="1" X_AllowFTPSAccess="1" AllowHTTPAccess="0" X_AllowFTPInternetAccess="0" X_AllowFTPSInternetAccess="0" X_AllPath="0" X_Permissions="1" X_UserFolder="/"/> </UserAccount>
```

#### 6. Die Datei speichern

#### 7. Verschlüsseln

sph.py encrypt SPH-DECRYT.TXT Speedport\_Hybrid\_050124.02.00.012.new.config

8. Die nun gespeicherte Datei ladet ihr wieder auf euren Router mit dem Reiter "Wiederherstellen" in den Einstellungen.

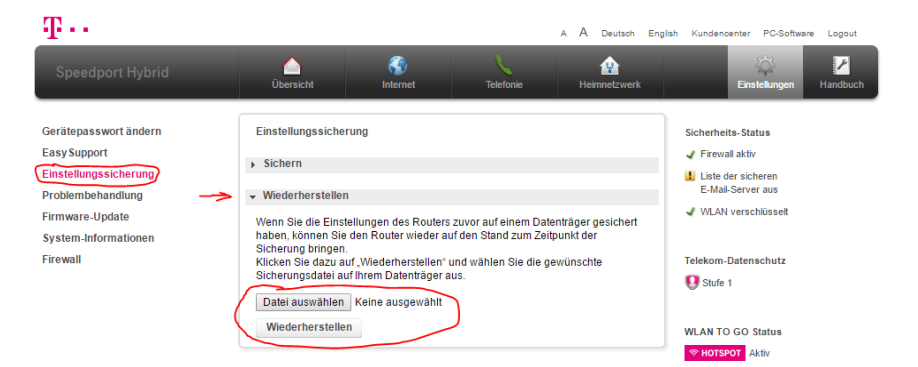

Jetzt sollte der Router neustarten und damit die Config übernehmen.

9. Nun könnt ihr euch mit "putty" auf Telnet anmelden (192.168.2.1). Dort gebt ihr dann die Anmeldedaten ein die ihr vorher in der Config geändert habt.

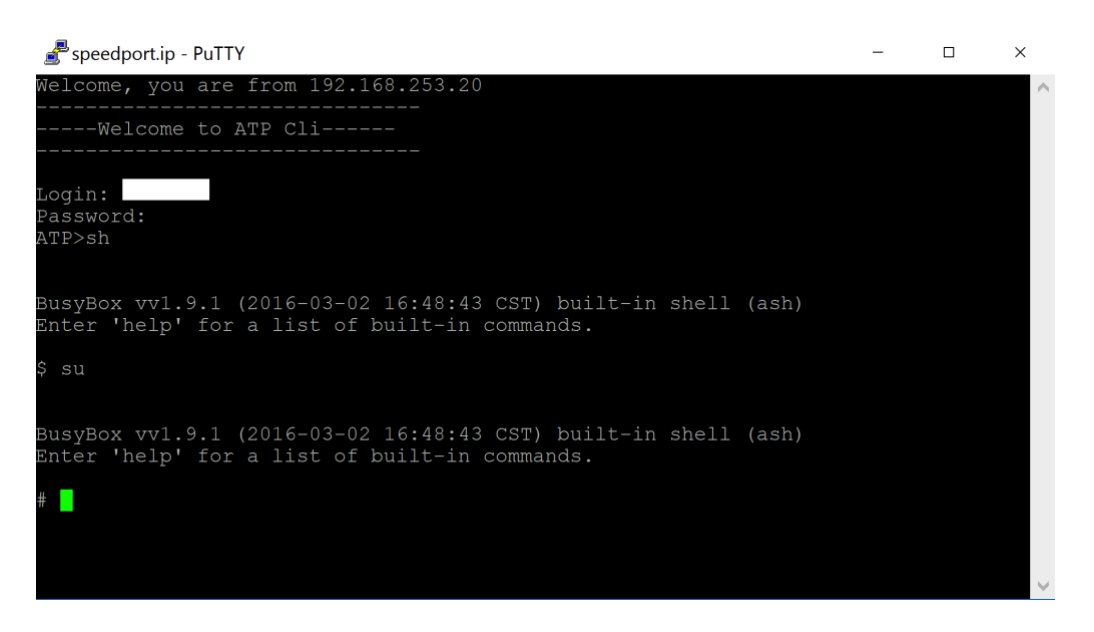

Um nun in der Shell vom Router zu landen, gebt ihr einfach "sh" in die Konsole ein, damit ihr Änderungen durchführen könnt müsst ihr euch noch zu "root" machen, indem ihr per "su" zu diesem Userkontext wechselt.

### 5 USB-Stick vorbereiten

Die Größe des USB-Stick ist Euch überlassen, das Minimum ist 512MB.

### 5.1 Formatieren des Sticks

#### 5.1.1 Windows

Nutzt dazu bitte das Tool und die Erklärung von hier:

https://code-bude.net/2013/02/12/ext4-partition-unter-windows-erstellen/

Bitte legt eine EXT3-Partition auf dem Stick an. Im Bild ist es die untere Festplatte, achtet bitte drauf, das Ihr nicht ausversehen die Windows oder eine andere Festplatte mit Daten erwischt!!!

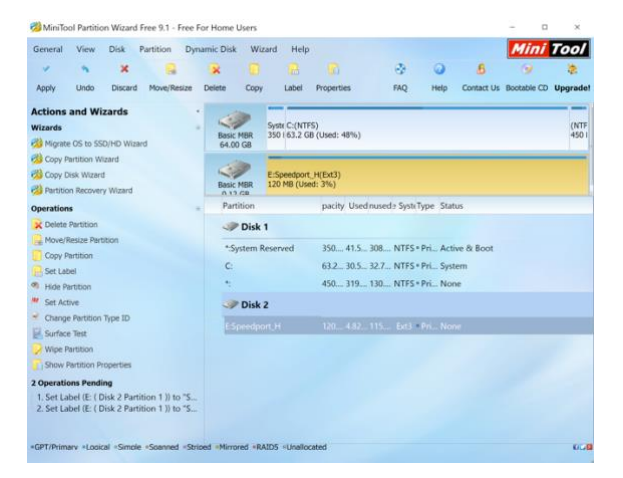

#### 5.1.2 Linux

- 1. Terminal starten
- 2. fdisk starten
- 3. sudo fdisk /dev/<Stickbezeichnung z.B. sdal>
- 4. in fdisk d eingeben, um existierende Partitionen zu löschen, ggf. c eingeben, um den DOS-compatible mode auszuschalten und u, um display/entry units zu Sektoten (sectors) zu ändern.
- 5. in fdisk n eingeben um eine neue Partition zu erstellen.
- 6. in fdisk p, um die neue Partition zu einer primären (primary) Partition zu machen.
- 7. Partitionsnummer eingeben, z.B. 1 eingeben.
- 8. in fdisk w eingeben, um die Partitionstabelle auf das Speichermedium zu schreiben.
- 9. ENTER, um fdisk zu beenden.
- 10. USB-Drive mit dem Dateisystem ext3 formatieren (Auch wieder im Terminal) sudo mkfs.ext3 -L usbdrive /dev/<Stickbezeichnung z.B. sdal>

### 5.2 Archiv auf den Stick kopieren

Um nun die Tools auf dem USB-STICK auf dem Router zum Laufen zu bekommen, müssen wir erstmal ein paar Dinge vorbereiten. Dazu bitte den USB-Stick an den SP-H stecken. Per FTP die Archiv-Datei bootstrap.tgz und die ausgepackte Datei busybox-mips (im Binary-Mode) auf den im SP-H gesteckten Stick kopieren.

Dann auf dem Router per Telnet einloggen und in die Shell (sh) in den Usermodus "root" (su) wechseln, dann folgende Schritte im SP-H auf der CLI ausführen:

```
cd /mnt/<Name_des_USBSTICK>/
cp busybox-mips /tmp/busybox-mips
chmod 777 /tmp/busybox-mips
/tmp/busybox-mips tar xvzf _bootstrap_.tgz
```

### 5.3 Bootstrap im SP-H konfigurieren

Um nun die Tools auf dem USB-STICK auf dem Router zum Laufen zu bekommen, müssen wir erstmal ein paar Dinge vorbereiten. Dazu bitte den USB-Stick an den SP-H stecken (für die Linuxer) und sich auf dem Router per Telnet einloggen und in die Shell (sh) in den Usermodus "root" (su) wechseln

Hier habt Ihr 2 Möglichkeiten:

- Variante 1- Manipulation des originalen Filesystems
  - Zugriff funktioniert mit telnet und ssh,
  - allerdings kein Fallback, wenn der Stick abgezogen wird)
- Variante 2 Remount des /bin Verzeichnisses
  - Zugriff funktioniert nach dem Boot nur per ssh
  - o telnet funzt nicht mehr
  - $\circ~$  fallback, wenn USB-Stick abgezogen, funktioniert er "wie original"

#### 5.3.1 Automatische Installation Variante 1:

Achtung, wenn das ausgeführt wurde, dann könnt Ihr den SP-H nicht mehr ohne den Stick nutzen, wenn Ihr das allerdings nicht macht, dann können die Dienste wieder gestartet werden und bringen das Setup durcheinander (Z.B. wenn Telekom eine neue Filterliste schickt...).

cp /mnt/USB-STICK\_NAME/\_bootstrap\_/bin/install\_system.sh /tmp/. cd /tmp chmod 777 install\_system.sh ./install\_system.sh

Weiter in 5.4....

**5.3.2** Automatische Installation Variante 2: cp /mnt/USB-STICK\_NAME/\_bootstrap\_/bin/install\_usb.sh /tmp/. cd /tmp chmod 777 install\_usb.sh ./install\_usb.sh

Weiter in 5.4....

5.3.3 Manuelle Installation Variante 1:

Achtung, wenn das ausgeführt wurde, dann könnt Ihr den SP-H nicht mehr ohne den Stick nutzen, wenn Ihr das allerdings nicht macht, dann können die Dienste wieder gestartet werden und bringen das Setup durcheinander (Z.B. wenn Telekom eine neue Filterliste schickt...).

```
# USB sauber einrichten
bsbase="$(ls -d /mnt/*/_bootstrap_ 2>/dev/null)"
usbname="$(echo $bsbase | cut -d '/' -f 3 2>/dev/null)"
usbdev="$(mount | grep $usbname | cut -d ' ' -f 1 2>/dev/null)"
mkdir /tmp/bsmnt
mount -o exec $usbdev /tmp/bsmnt
# rootfs vorbereiten
mkdir /tmp/rmnt
mount -t jffs2 /dev/mtdblock0 /tmp/rmnt
mount -o remount,rw /dev/mtdblock0 /tmp/rmnt
mkdir /tmp/rmnt/opt
mkdir /tmp/rmnt/opt/bin
mkdir /tmp/rmnt/usr/local
# bootstrap
cp /tmp/bsmnt/_bootstrap_/install/bootstrap /tmp/rmnt/opt/bin/.
chmod 777 /tmp/rmnt/opt/bin/bootstrap
# profile
mv /tmp/rmnt/etc/profile /tmp/rmnt/etc/profile.o
cp /tmp/bsmnt/ bootstrap /install/profile /tmp/rmnt/etc/profile
chmod 770 /tmp/rmnt/etc/profile
```

Jetzt müssen wir noch einige Programme anpassen, damit diese in Zukunft nicht mehr gestartet werden können.

cd /tmp/rmnt/bin
mv voiper voiper.o
mv siproxd siproxd.o
mv dhcp6s dhcp6s.o
mv iptables iptables.o

Weiter in 5.4....

#### 5.3.4 Manuelle Installation Variante 2:

```
# USB sauber einrichten
"sol babase="$(ls -d /mt/*/ bootstrap_ 2>/dev/null)"
usbname="$(echo $bsbase | cut -d '/' -f 3 2>/dev/null)"
usbdev="$(mount | grep $usbname | cut -d ' ' -f 1 2>/dev/null)"
mkdir /tmp/bsmnt
mount -o exec $usbdev /tmp/bsmnt
# rootfs vorbereiten
mkdir /tmp/rmnt
mount -t jffs2 /dev/mtdblock0 /tmp/rmnt
mount -o remount,rw /dev/mtdblock0 /tmp/rmnt
mkdir /tmp/rmnt/opt
mkdir /tmp/rmnt/opt/bin
mkdir /tmp/rmnt/usr/local
# bootstrap
cp /tmp/bsmnt/ bootstrap /install/bootstrap /tmp/rmnt/opt/bin/.
chmod 777 /tmp/rmnt/opt/bin/bootstrap
# profile
mv /tmp/rmnt/etc/profile /tmp/rmnt/etc/profile.o
cp /tmp/bsmnt/ bootstrap_/install/profile /tmp/rmnt/etc/profile
chmod 770 /tmp/rmnt/etc/profile
# Remount /bin vorbereiten
cd /tmp/bsmnt/_bootstrap_/orig
cp -R /bin ./bin
cd /tmp/bsmnt/_bootstrap_/orig/bin
mv voiper voiper.o
mv siproxd siproxd.o
mv dhcp6s dhcp6s.o
mv iptables iptables.o
cd /tmp/bsmnt/_bootstrap_
rm -f bootstrap init.sh
cp bootstrap_init_usb.sh bootstrap_init.sh
```

#### 5.4 SSH konfigurieren (optional)

Ihr könnt erstmal den Benutzer "User1" mit Passwort "YourPASS" benutzen. Wenn Ihr wollt, könnt Ihr das auf Eure eigenen Bedürfnisse anpassen, dazu müsst noch die beiden Dateien anpassen und einen eigenen User anlegen.

#### Anmerkung: Mit dem Befehl

makepasswd --clearfrom=- --crypt-md5 <<< YourPASS</pre>

könnt Ihr Euer Passwort auf einem Linux-System verschlüsseln (sudo apt install makepasswd wenn noch nicht da) YourPASS durch Euer Passwort in den Anführungszeichen ersetzen.

### 6 Adresscheck und gegeben falls deren Anpassung (wenn man nicht 192.168.2.0/24 für den SP-H verwenden möchte)

Das Setup ist jetzt darauf ausgelegt. Das der SP-H die 192.168.2.1 hat. Die Fritz.box bekommt per DHCP die .100 zugewiesen.

Wenn Ihr mit festen IP arbeiten wollt, achtet bitte darauf, dass diese **außerhalb** des DHCP-Bereiches sich befindet.

Prüft in der SP-H Gui die Zuordnung des Gerätes.

Wenn Ihr Änderungen am Scope vornehmt, müssen auf jeden Fall in folgenden Dateien Adressen angepasst werden:

```
/opt/bootstrap_init.sh
/opt/bin/fw.sh
/opt/http/httpd.conf
```

Wenn nur die Fritz.Box eine andere IP hat, dann nur:

/opt/bin/fw.sh

In den Dateien dann nach 192.168.2. suchen und die entsprechenden IP's zu ändern.

### 7 Aufräumen und Neustarten

In der CLI (telnet, sh, su) eingeben:

cd / umount /tmp/rmnt reboot

# 8 Fazit:

Jetzt sollte der SP-H mit der neuen Konfiguriation booten, ohne SIP-PROXY, mit IPv6 Prefix-Delegation, mit Telnet, FTP und SSH Zugang. Einer zweiten WebGUI auf Port 8080, dem LED-Daemon, etc.

Achtung in der Fritz.Box muss IPv6 nun ebenfalls aktiv sein, damit der Client hinter der Fritz.Box auch IPv6 nutzen kann:

| Eptr7                  | FRITZIBox 7490 FRITZINAS MyFRITZI                                                                                                    |  |  |  |  |  |  |
|------------------------|----------------------------------------------------------------------------------------------------|--|--|--|--|--|--|
|                        | Internet > Zugangsdaten                                                                                                    |  |  |  |  |  |  |
| C) (Ihomicht           | Internetzugang IPv6 DNS-Server                                                                                                    |  |  |  |  |  |  |
| 3 Internet ∧           | Hier können Sie die IPv6-Unterstützung der FRITZIBox aktivieren und einrichten.                                                                                                    |  |  |  |  |  |  |
| Online-Monitor         | IPv6-Unterstützung                                                                                                    |  |  |  |  |  |  |
| Zugangsdaten<br>Filter | gi Unterstützung für IPv6 aktiv                                                                                                    |  |  |  |  |  |  |
| Freigaben              | IPv6-Anbindung                                                                                                    |  |  |  |  |  |  |
| MyFRITZI-Konto         | Immer eine native IPv4-Anbindung nutzen (empfohlen)     Zunächst wird eine native IPv4-Verbindung aufgebaut. Falls per DHCP ein 6RD-Server gelernt wurde, wird ein 6RD-Tunnel aufgebaut. Ansonsten wird versucht, eine native IPv6-Verbindung aufzubauen (Dual Stack).     Immer eine native IPv6-Anbindung nutzen     Ihr Internetanbieter muss für diese Betriebsart natives IPv6 an Ihrem Anschluss unterstützen.     Immer ein Tunnelprotokoll für die IPv6-Anbindung nutzen     IPv6 mit einem Tunnelprotokoll für die IPv6-Anbindung verwenden. Für diese Betriebsart ist keine IPv6-Unterstützung durch Ihren Internetanbieter notwendig.  Verbindungseinstellungen     DHCPv6 Rapid Commit verwenden     Bestimmte Länge für das LAN-Pälla anfordern |  |  |  |  |  |  |
|                        | Weitere Einstellungen<br># MTU manuell einstellen 1384 Byte<br>391 ms / 1349 ms                                                                                                    |  |  |  |  |  |  |

## 9 Hinweise zu Funktionseinschränkung

Wenn Ihr das Setup erfolgreich konfiguriert habt, dann ist sind leider 2 Dinge nicht mehr in der GUI funktional:

- 1. Die LTE-Ausnahmen
- 2. Die Portweiterleitungen

Wenn Ihr dort weitere Änderungen benötigt, müssen diese im Firewall-Script konfiguriert werden:

/opt/bin/fw.sh

# 10 Weitere Funktionen:

Ruft dazu einfach mal im Browser die URL http://speedport.ip:8080 auf.

- XDSLGRAPH (bitte im Forum funktionsweise nachlesen)
- LTEGRAPH (bitte im Forum funktionsweise nachlesen)
- Frequenzsetting per GUI (bitte im Forum funktionsweise nachlesen)
- LEAD-Demon (Wenn ein Tunnel down ist, blinkt die Power-LED rot)